# Creating a Meeting, Assigning Reviewers in REGIS

From your Start Page select the "Meetings Tile"

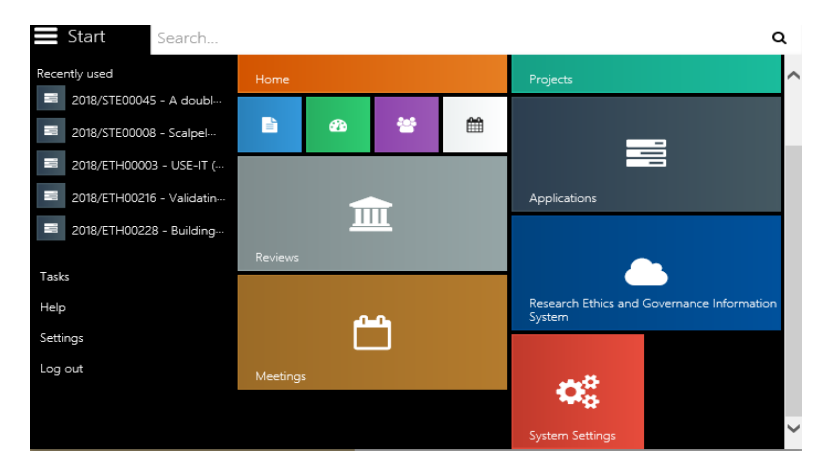

# Click on "Meetings"

| <b>Start</b> | Search                                        |  |
|--------------|-----------------------------------------------|--|
|              | Meetings, to schedule and check your meetings |  |

This will take you to the following screen where you can search for an existing meeting or create a new meeting.

# To create a New Meeting

Click on the Meetings Hamburger

Click on "Create new meeting"

Meetings 
$$\equiv$$
 + Create new meeting

You will be taken to the following screen

| Start Search        |                  |         |        |          |                |        |    |   | a |
|---------------------|------------------|---------|--------|----------|----------------|--------|----|---|---|
| O New Meeti         | ng               |         |        |          |                |        |    |   |   |
| Meeting details     |                  |         |        |          |                |        |    |   |   |
| Title               |                  |         |        |          |                |        |    |   |   |
| Type                | (None)           |         | 6      | <b>a</b> |                |        |    | 0 |   |
| Submission Closing  | dd/mm/yyyy       |         | r i    | 1        | at             |        |    | 0 |   |
| Status              | Active           |         |        |          |                |        |    |   |   |
|                     | Attendees        | =       |        |          |                |        |    |   |   |
| ATTENDEES           | No attende       | ees hav | /e bee | n as     | signed to this | meetin | g. |   |   |
| APPLICATIONS        |                  |         |        |          |                |        |    |   |   |
| Enter the meeting d | etails           |         |        |          |                |        |    |   |   |
|                     |                  |         |        |          |                |        |    |   |   |
| <b>Start</b> Search |                  |         |        |          |                |        |    | ۹ |   |
| G HNEHREC 2         | 20062018         | ≡       |        |          |                |        |    |   |   |
| Meeting details     |                  |         |        |          |                |        |    |   |   |
| meeting detaile     |                  |         |        |          |                |        |    |   |   |
| Identifier          | 000162           |         |        |          |                |        |    |   |   |
| Completed           | No               |         |        |          |                |        |    |   |   |
| Title               | HNEHREC 200620   | 018     |        |          |                |        |    |   |   |
| Туре                | HREC - Hunter Ne | ew Eng  | land H | REC      |                |        |    |   |   |
| Date                | 20/06/2018       | ×       |        | at       | 11:00 AM       | x      | 0  |   |   |
| Submission Closing  | 31/05/2018       | ×       |        | at       | 05:00 PM       | ×      | 0  |   |   |
| Status              | Active           |         |        |          |                |        |    |   |   |
|                     |                  |         |        |          |                |        |    |   |   |

You now need to add your attendees.

# To add Attendees

Click on the Attendees Hamburger

Attendees 🚍

Click on Add Attendees

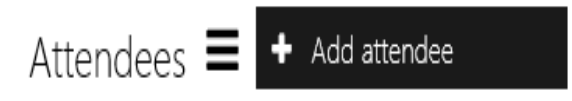

The search pane will appear. (You can select each member individually or you can set up a Group Email for all the members of your committee so you can select them all in one step)

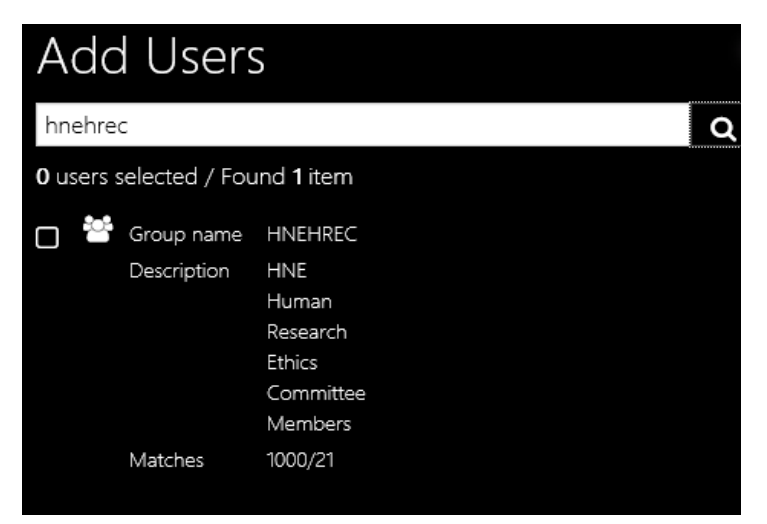

Place a tick in the box next to the Person or Group Name to select them

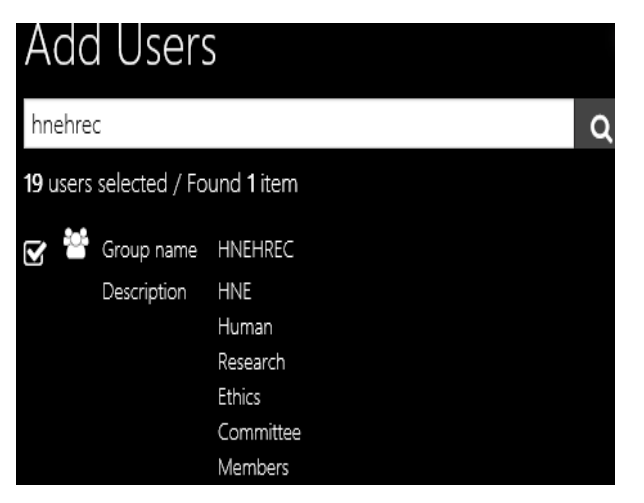

Click on the "Tick" at the bottom of the Search Pane to Apply

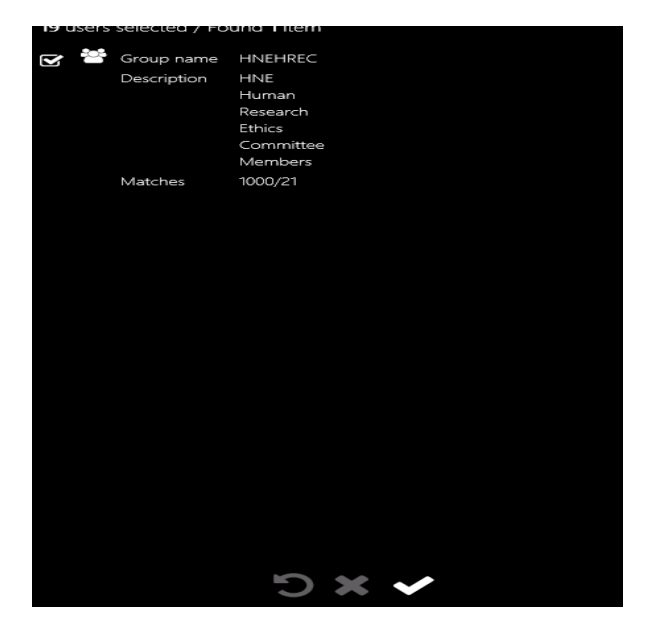

#### All committee members should appear

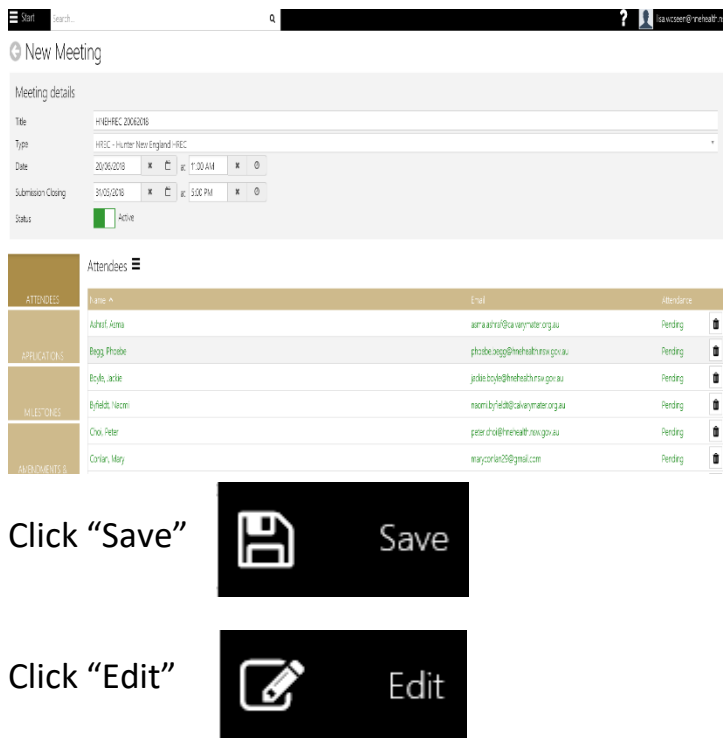

You can now indicate their attendance

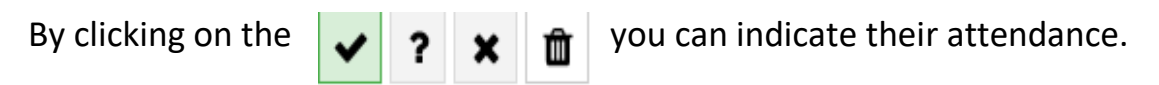

Attendees  $\equiv$ 

| Name 🔨                   | Email                              | Attendance    |   |   |   |   |
|--------------------------|------------------------------------|---------------|---|---|---|---|
| Ashraf, Asma             | asma.ashraf@calvarymater.org.au    | Attending     | ~ | ? | × | Û |
| Begg, Phoebe             | phoebe.begg@hnehealth.nsw.gov.au   | Attending     | ~ | ? | × | Ŵ |
| Boyle, Jackie Click Save | jackie.boyle@hnehealth.nsw.gov.au  | Attending     | ~ | ? | × | Ŵ |
| Byfieldt, Naomi          | naomi.byfieldt@calvarymater.org.au | Attending     | ~ | ? | × | ŵ |
| Choi, Peter              | peter.choi@hnehealth.nsw.gov.au    | Attending     | ~ | ? | × | Ŵ |
| Conlan, Mary Save        | maryconlan29@gmail.com             | Not Attending | ~ | ? | × | ŵ |
| Connor, Nicol            | nicole.connor@hnehealth.nsw.gov.au | Attending     | ~ | ? | × | Ŵ |
| Conrad, Agatha           | agatha.conrad@hnehealth.nsw.gov.au | Attending     | ~ | ? | × | Û |
| Davis, Josh              | joshua.davis@hnehealth.nsw.gov.au  | Attending     | ~ | ? | × | ŵ |

#### Assigning Applications to a Meeting

#### Go to Applications Tile

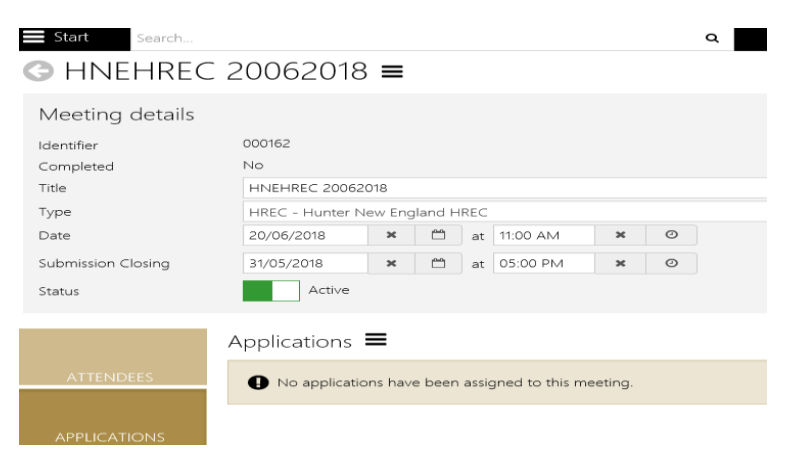

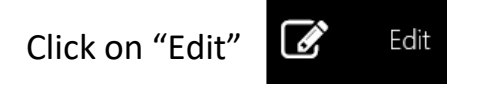

## Click on the Applications Hamburger to "Add application" → HNEHREC 20062018 =

| Meeting details    |                                                                                                    |
|--------------------|----------------------------------------------------------------------------------------------------|
| Identifier         | 000162                                                                                               |
| Completed          | No                                                                                                   |
| Title              | HNEHREC 20062018                                                                                     |
| Туре               | HREC - Hunter New England HREC                                                                       |
| Date               | 20/06/2018 × 🗂 at 11:00 AM ×                                                                         |
| Submission Closing | 31/05/2018 🗙 🗂 at 05:00 PM 🗙                                                                         |
| Status             | Active                                                                                               |
| ATTENDEES          | Applications = + Add application<br>Send Email<br>No applications have been assigned to this meeting |
| APPLICATIONS       |                                                                                                    |

The search pane will appear, use the search pane to select the application/s to be reviewed at the meeting. Select the application by placing a tick next to the Application Identifier. You can select one at a time or select all applications to be assigned to that meeting by placing the tick in the first tick box.

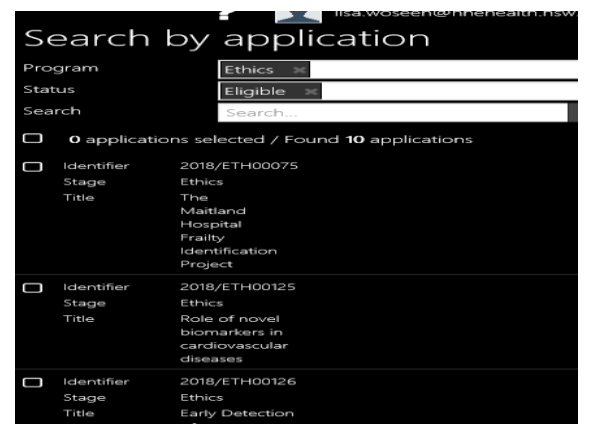

All applications selected should now appear against the meeting.

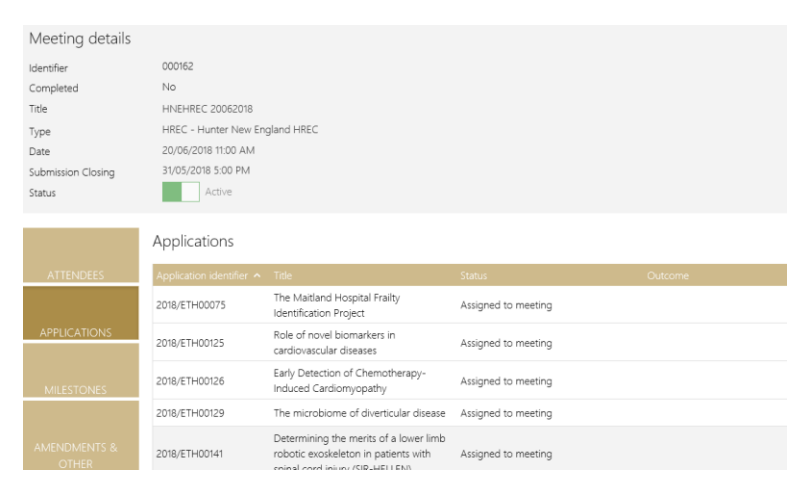

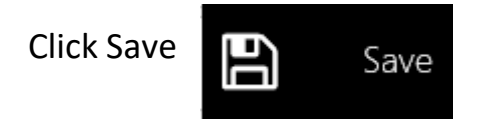

You are now ready to assign reviewers to each application.

#### **Assigning of Reviewers**

Any member of the committee can view an application via a Meeting, but unless the reviewer has been specifically assigned to the application, the application will not appear in their "Reviews" in the External Portal.

Assigning Reviewers is a 2 part process, you need to:

- 1. Create a review for each application; and
- 2. Assign a reviewer to that review.

# Assigning of Reviewers

Next to the first Application click on the 🛛 💿 view the application

| Start Search                                                                                        |                                                                                                    |                                                                                                    | ۹                                          |         |               | lisa.wosee | n@hnehealth.ns |
|----------------------------------------------------------------------------------------------------|----------------------------------------------------------------------------------------------------|----------------------------------------------------------------------------------------------------|--------------------------------------------|---------|---------------|------------|----------------|
| G HNEHREC                                                                                           | 20062018                                                                                              |                                                                                                    |                                            |         |               |            |                |
| Meeting details<br>Identifier<br>Completed<br>Title<br>Type<br>Date<br>Submission Closing<br>Status | 000162<br>No<br>HNEHREC 20062018<br>HREC - Hunter New En<br>20/06/2018 11:00 AM<br>31/05/2018 5:00 PM | gland HREC                                                                                                    |                                            |         |               |            |                |
| ATTENDEES                                                                                           | Applications                                                                                          | Title                                                                                                    | Status                                     | Outcome | Lead Reviewer | Tags       |                |
| APPLICATIONS                                                                                        | 2018/ETH00075<br>2018/ETH00125                                                                        | The Maitland Hospital Frailty<br>Identification Project<br>Role of novel biomarkers in<br>cardiovascular diseases | Assigned to meeting<br>Assigned to meeting |         |               |            | 2 •            |

# Click on the "Management" tile

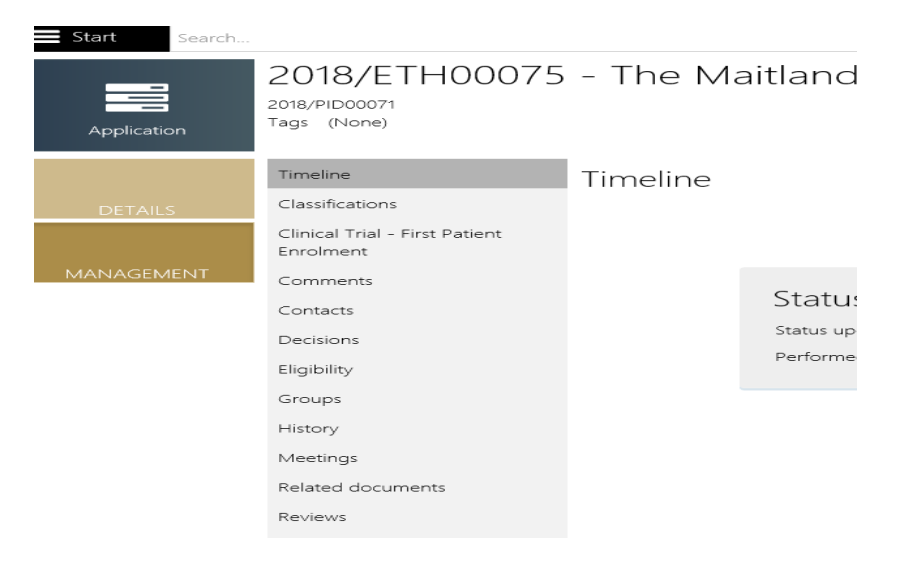

|              |                                               |                      | -                                 |            |                 |
|--------------|-----------------------------------------------|----------------------|-----------------------------------|------------|-----------------|
| Start Search |                                               |                      | ۹                                 |            |                 |
| Application  | 2018/ETH00075<br>2018/PID00071<br>Tags (None) | - The Maitla         | nd Hospital Fra                   |            |                 |
| DETAILS      | Timeline<br>Classifications                   | Reviews              |                                   |            |                 |
| ochics.      | Clinical Trial - First Patient<br>Enrolment   | No reviews have be   | een assigned to this application. |            |                 |
| MANAGEMENT   | Comments                                      | Found <b>0</b> items |                                   |            |                 |
|              | Contacts                                      |                      |                                   |            |                 |
|              | Decisions                                     |                      |                                   |            |                 |
|              | Eligibility                                   |                      |                                   |            |                 |
|              | Groups                                        |                      |                                   |            |                 |
|              | History                                       |                      |                                   |            |                 |
|              | Meetings                                      |                      |                                   |            |                 |
|              | Related documents                             |                      |                                   |            |                 |
|              | Reviews                                       |                      |                                   |            |                 |
| Click on "   | Edit"                                         | Edit                 |                                   |            |                 |
| Click on "   | Reviews Han                                   | nburger"             | Reviews                           | s <b>=</b> |                 |
| Click on "   | Create New                                    | Review"              | Reviews I                         | = +<br>+   | Add review      |
|              |                                               |                      |                                   |            | create new revi |

Select "Reviews" from the Menu Options

Complete the Review Details

(**Please note**: a review cannot have the same name, each review has to be unique – so use the following naming convention ie. HREC Review and the Application ID)

| Review details |                    |         |       |      |               |   |   |
|----------------|--------------------|---------|-------|------|---------------|---|---|
| Name           | HREC Review 201    | 8/ETHO  | 0075  |      |               |   |   |
| Description    |                    |         |       |      |               |   |   |
| Review type    | Full Committee Re  | eview - | Hunte | r Ne | w England HRE | С |   |
| Date due       | 19/06/2018         | ×       |       | at   | 5:00 PM       | x | 0 |
| Date created   | 06/06/2018 3:34:24 | 4 AM    |       |      |               |   |   |

You have created your review, you now must assign your reviewers to this review. (Please note. Do not save at this point, go straight to the next step otherwise it takes you out of your review and you then have to search for the review to get back to where you have to assign your reviewers)

#### Click on the "Reviewers" tile

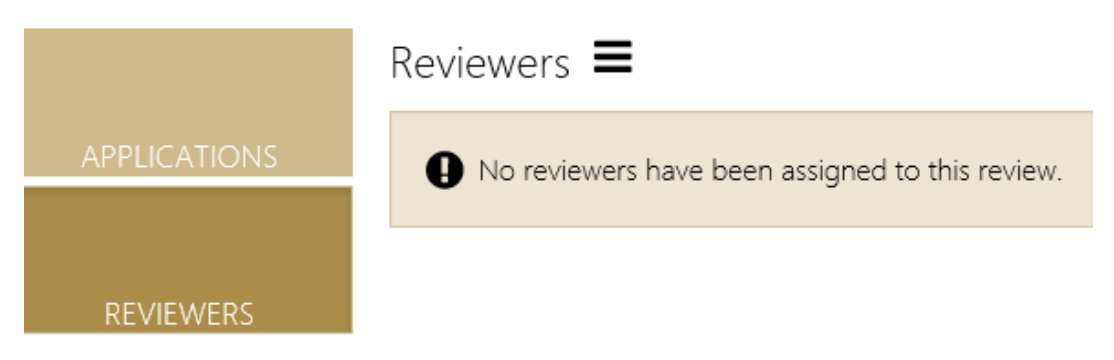

#### Click on the Reviewers Hamburger and Add reviewer

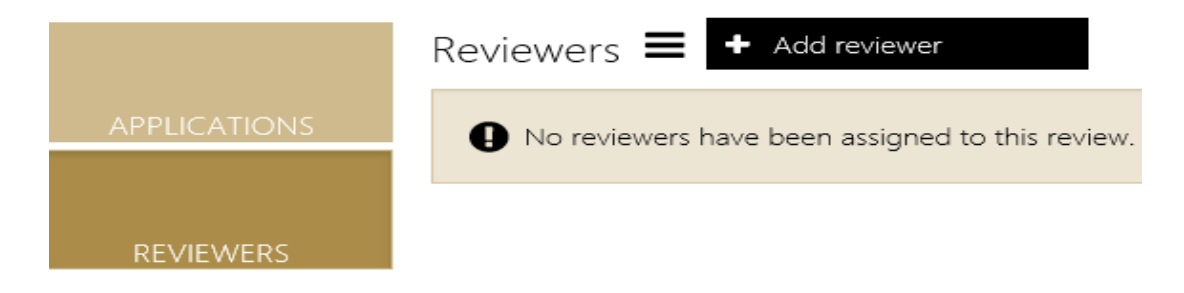

Search Pane will appear, type in the reviewers name and select by placing a tick in the box next to the identifier.

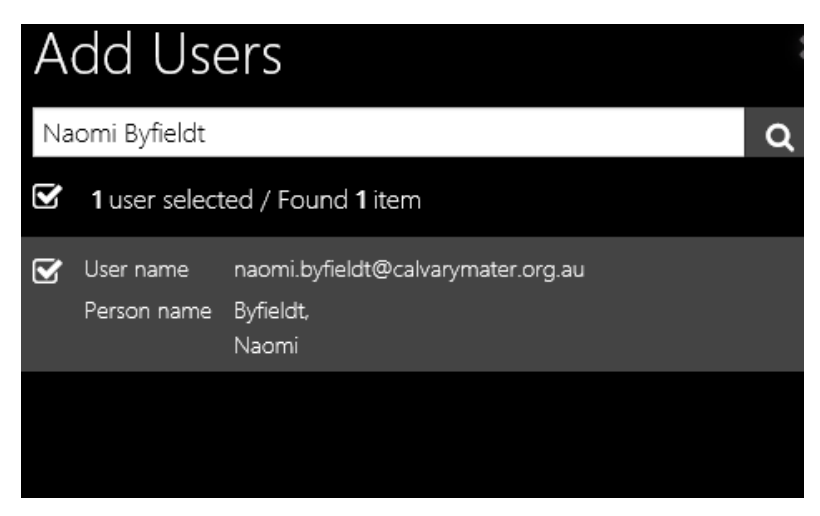

Apply by clicking the tick at the bottom of the search pane

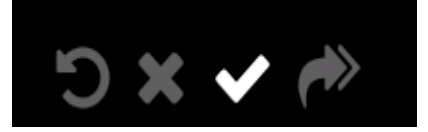

To add other reviewer, go back to the "Reviewers Hamburger" and repeat steps.

Once all reviewers have been assigned to the review for that application

Reviewers **=** 

| Name 🗸           | User name                          |
|------------------|------------------------------------|
| Hewson , Siobhan | siobhan_hewson@yahoo.com.au        |
| Byfieldt, Naomi  | naomi.byfieldt@calvarymater.org.au |
| Begg, Phoebe     | phoebe.begg@hnehealth.nsw.gov.au   |
| -                |                                    |

You now need to manage the reviewers.

Save

# **Manage Reviewers**

H

Save

Click on the Open Review Management icon

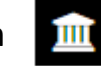

| Start Search |                                                                             | ٩                                                       |                            |                   | ?                | lisa.woseen@ | hnehealth.nsw.g  |
|--------------|-----------------------------------------------------------------------------|---------------------------------------------------------|----------------------------|-------------------|------------------|--------------|------------------|
| Application  | 2018/ETH00238<br>syndrome: a ran<br><sup>2018/PID00234</sup><br>Tags (None) | - The effect of colonic spire<br>idomised control trial | ochaetosis eradicatio      | n on the symptoms | of irritable bow | el           | Under Revi<br>E  |
|              | Timeline                                                                    | Reviews                                                 |                            |                   |                  |              |                  |
| DETAILS      | Classifications                                                             |                                                         |                            |                   |                  |              | Cubmitted        |
| MANACEMENT   | Clinical Trial - First Patient<br>Enrolment                                 | Found 1 item<br>CTSC Review 2018/ETH00238 - Other -     | Hunter New England HREC (1 | Vot applicable)   |                  | Status       | 2 Contractor     |
| MANAGEMENT   | Comments                                                                    | Reviewer                                                | Application type           | Review date       | Status           |              |                  |
|              | Contacts                                                                    | Leanna Pugliese                                         | Ethics                     | 05/07/2018        | In Progress      |              | 1                |
|              | Decisions                                                                   |                                                         |                            |                   |                  |              | Open review mana |

Click on "Manage Reviewers"

| Start Search   |                                 | ٩      |                    |                                                                                                    |                    | ? 👤 lisa.wose | en@hnehealth.nsw. |
|----------------|---------------------------------|--------|--------------------|----------------------------------------------------------------------------------------------------|--------------------|---------------|-------------------|
| G Edit Review  | V                               |        |                    |                                                                                                    |                    |               |                   |
| Review details |                                 |        |                    |                                                                                                    |                    |               |                   |
| Name           | CTSC Review 2018/ETH00238       |        |                    |                                                                                                    |                    |               |                   |
| Description    |                                 |        |                    |                                                                                                    |                    |               | 6                 |
| Review type    | Other - Hunter New England HREC |        |                    |                                                                                                    |                    |               | *                 |
| Date due       | dd/mm/yyyy 📋 at                 | ٥      |                    |                                                                                                    |                    |               |                   |
| Date created   | 05/07/2018 10:41:35 AM          |        |                    |                                                                                                    |                    |               |                   |
|                |                                 |        |                    |                                                                                                    |                    |               |                   |
|                | Applications =                  |        |                    |                                                                                                    |                    |               |                   |
| APPLICATIONS   | Application identifier 🔺        | Stage  | Application status | Title                                                                                                    | Selected documents | Status        |                   |
| REVIEWERS      | 2018/ETH00238                   | Ethics | Under Review       | The effect of colonic spirochaetosis<br>eradication on the symptoms of<br>irritable bowel syndrome: a<br>randomised control trial | 0                  | ۲             | 2 D D             |

This takes you to a screen where you can choose HREC Member or Lead Reviewer.

|              | Applications $\blacksquare$                        |                                                                  |                                                |                                                                                                    |                    |        |     |            |
|--------------|----------------------------------------------------|------------------------------------------------------------------|------------------------------------------------|----------------------------------------------------------------------------------------------------|--------------------|--------|-----|------------|
| APPLICATIONS | Manage Reviewer<br>Application<br>Pugliese, Leanna | S<br>2018/ETH00238 - The effect of co<br>Choose<br>Save X Cancel | onic spirochaetosis eradication on the symptom | s of initable bowel syndrome: a randomised cont                                                                                   | rol trial          |        |     | ¥          |
|              | Application identifier 🔺                           | Stage                                                            | Application status                             | Title                                                                                                    | Selected documents | Status |     |            |
|              | 2018/ETH00238                                      | Ethics                                                           | Under Review                                   | The effect of colonic spirochaetosis<br>eradication on the symptoms of<br>irritable bowel syndrome: a<br>randomised control trial | 0                  |        | • * | <b>ì</b> ô |

Next to the Reviewers Name choose your selection from the drop down list (Please note. it doesn't matter if you select Lead Reviewer or HREC Member, either option will allow them to do their review)

| Application      | 2018/ETH00238 - The effect of col | onic spirochaetosis eradication on the sympt | oms of irritable bowel syndrome: a randomised control trial   |   |
|------------------|-----------------------------------|----------------------------------------------|---------------------------------------------------------------|---|
| Pugliese, Leanna | Choose                            |                                              |                                                               | * |
|                  |                                   |                                              |                                                               | ٩ |
|                  | Choose                            |                                              |                                                               |   |
|                  | HREC Member                       |                                              |                                                               |   |
|                  | Lead Neviewer                     |                                              | The effect or colonic spirochaetosis                          |   |
| 2018/ETH00238    | Ethics                            | Under Review                                 | eradication on the symptoms of<br>irritable bowel syndrome: a |   |
|                  |                                   |                                              | irritable dowei syndrome: a                                   |   |

In order for the reviewer to see all of the documents for review, you need to select all the documents

| Click on '                              | 'Select docu                                         | ment" 🗋 |                    |                                                                                                    |                    |          |                       |
|-----------------------------------------|------------------------------------------------------|---------|--------------------|----------------------------------------------------------------------------------------------------|--------------------|----------|-----------------------|
| <b>≡</b> Start Search<br>G Edit Review  | 1                                                    | ٩       |                    |                                                                                                    |                    | ? 👤 lisa | .woseen@hnehealth.nsw |
| Review details<br>Name<br>Description   | CTSC Review 2018/ETH00238                            |         |                    |                                                                                                    |                    |          |                       |
| Review type<br>Date due<br>Date created | Other - Hunter New England HREC           dd/mm/yyyy | 0       |                    |                                                                                                    |                    |          | *                     |
| APPLICATIONS                            | Applications =                                       | Stage   | Application status | Title                                                                                                    | Selected documents | Status   |                       |
| REVIEWERS                               | 2018/ETH00238                                        | Ethics  | Under Review       | The effect of colonic spirochaetosis<br>eradication on the symptoms of<br>irritable bowel syndrome: a<br>randomised control trial | 0                  |          | I Select door         |
|                                         | Items per page 10 •                                  |         |                    |                                                                                                    |                    |          |                       |

The "Select documents" search pain will appear

| Start Search                          |                                   |               |        | ٩ |                    |                                                                                                    |                |                                              | ? 👤 lisa.woseen@ł                                                                                                |
|---------------------------------------|-----------------------------------|---------------|--------|---|--------------------|----------------------------------------------------------------------------------------------------|----------------|----------------------------------------------|----------------------------------------------------------------------------------------------------|
| G Edit Revie                          | 2W                                |               |        |   |                    |                                                                                                    |                | Select of                                    | documents                                                                                                    |
| Review details<br>Name<br>Description | CTSC Review 2018/1                | ETH00238      |        |   |                    |                                                                                                    |                | 0 documen     Tole     Date modifie     Type | nts selected / Found <b>16</b> documents<br>CS RCT protocol 31.doox<br>el 01,07/2018<br><b>CD</b> Study Protocol |
| Review type                           | Other - Hunter New                | v England HRE |        |   |                    |                                                                                                    |                | Date modifie                                 | IBSSSS<br>ed 01/07/2018                                                                                          |
| Date due                              | dd/mm/yyyy<br>05/07/2018 10:41:35 | AM            |        | 0 |                    |                                                                                                    |                | Type                                         | Application Attachment                                                                                           |
|                                       |                                   |               |        |   |                    |                                                                                                    |                | Dute modifie                                 | 4 01/07/2018<br>Application Attachment                                                                           |
| APPLICATIONS                          | Applications —                    | *             | Sugr   |   | Application status | Title                                                                                                    | Selected docum | Date modifie                                 | Participant information statement<br>d 01/07/2018                                                                |
| REVIEWERS                             | 2018/ETH00238                     |               | Ethics |   | Under Review       | The effect of colonic spirochaetosis<br>eradication on the symptoms of<br>irritable bowel syndrome: a<br>randomised control trial | 0              | Date modifie                                 | Telephone Script<br>d 01/07/2018                                                                                 |
|                                       | Items per page 10                 | *             |        |   |                    |                                                                                                    |                | Title Date modifie Type                      | Acceptance_Decline<br>vd 29/06/2018<br>Application Attachment                                                    |
|                                       |                                   |               |        |   |                    |                                                                                                    |                | Title Date modifie Type                      | Quote Drug Cost<br>ed 01/07/2018<br>Application Attachment                                                       |
|                                       |                                   |               |        |   |                    |                                                                                                    |                | C Tele                                       | Submission_Original                                                                                              |

Select all the documents for review by placing a tick in the top documents box

| Start Search                                     |                                             |        | م                  |                                                                                           |                | 👔 🔝 lisa.woseen@hnehealth.nsw.gov.                                                                                                    |
|--------------------------------------------------|---------------------------------------------|--------|--------------------|-------------------------------------------------------------------------------------------|----------------|----------------------------------------------------------------------------------------------------|
| G Edit Revie                                     | w                                           |        |                    |                                                                                           |                | Select documents                                                                                                    |
| Review details<br><sub>Name</sub><br>Description | CTSC Review 2018/ETH00238                   |        |                    |                                                                                           |                | 16 documents selected / Found 16 documents     Tite CS RCT protocol 31.1doc     Date modified 0107/2018     Text Protocol 2010 Protocol 2010                                                                                                    |
| Review type<br>Date due                          | Other - Hunter New England HR<br>dd/mm/yyyy | at Ø   |                    |                                                                                           |                | Image: Standy + Notice       Image: Standy + Notice       Image: Standy + Notice    < |
| Date created                                     | 05/07/2018 10:41:35 AM                      |        |                    |                                                                                           |                | Title Consent Date modified 01/07/2018 Type ℓ2 Application Attachment                                                                                                    |
| APPLICATIONS                                     | Application identifier A                    | Stage  | Application status | Title                                                                                     | Selected docum | Title Participant information statement Date modified 0/07/2018 Type 2 Application Attachment                                                                                                    |
| REVIEWERS                                        | 2018/ETH00238                               | Ethics | Under Review       | eradication on the symptoms of<br>irritable bowel syndrome: a<br>randomised control trial | 0              | ✓ Title     Telephone Script       Date modified 01(07/2018       Type     ✔ Application Attachment                                                                                                    |
|                                                  | Items per page 10 •                         |        |                    |                                                                                           |                | Title Acceptance_Decline Date modified 29/06/2018 Type Application Attachment                                                                                                    |
|                                                  |                                             |        |                    |                                                                                           |                | Title Quote Drug Cost     Date modified 01/07/2018     Type      CP Acceleration Attachment                                                                                                    |

(Please Note. Currently the system is not showing all documents in the search panel, that's why it is important to "Select All" if you only place a tick next to the documents that are visible there may be others that you have not included that need review, example show below - only 10 documents were visible but there are actually 16 documents attached to the application)

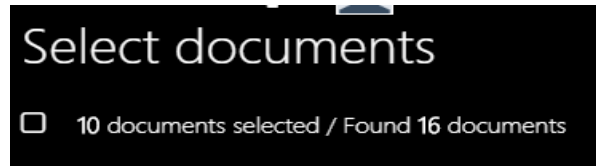

This issue has been reported to F1 and REGIS Team.

Once you have selected "All documents"

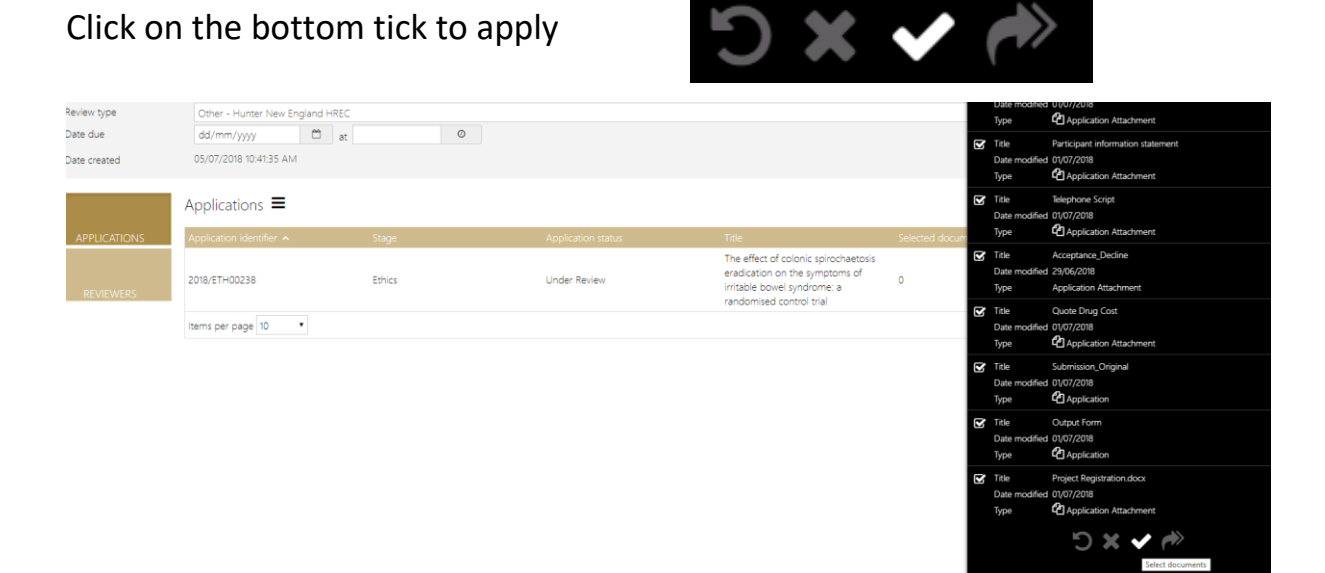

# This will take you back to the Application Page

| = Start Search                                                                   | N                                                                                              | ۵               |                                    |                                                                                                    |                    | ? Iisa.v | woseen@hnehealt | h.nsw.gov.a |
|----------------------------------------------------------------------------------|------------------------------------------------------------------------------------------------|-----------------|------------------------------------|----------------------------------------------------------------------------------------------------|--------------------|----------|-----------------|-------------|
| Review details<br>Name<br>Description<br>Review type<br>Date due<br>Date created | CTSC Review 2018/ETH-00238     Other - Hunter New England HRR     dd/mm/yyyy     dd / a      a | c<br>a O        |                                    |                                                                                                    |                    |          |                 | Save        |
|                                                                                  | Applications =<br>Application identifier<br>2018/ETH00238                                      | Stage<br>Ethics | Application status<br>Under Review | Title<br>The effect of colonic spirochaetosis<br>eradication on the symptoms of<br>irritable bowel syndrome. a<br>randomised control trial | Selected documents | Status   | • •             | ۵           |
| Click on                                                                         | "Save"                                                                                         | Save            | e                                  |                                                                                                    |                    |          |                 |             |

You have to follow steps above for each Application for that meeting.

To get back to Meeting from the "Edit Review" Screen, Click on

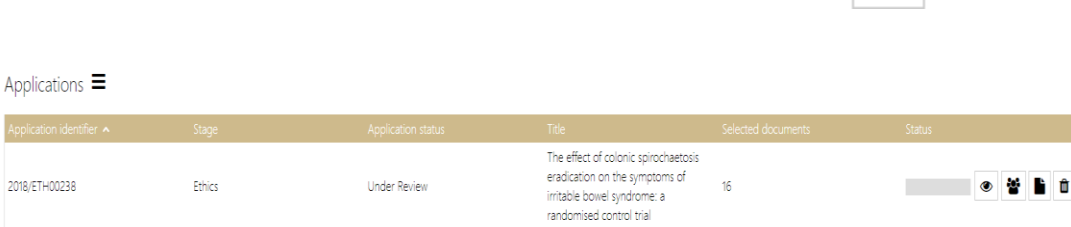

۲

Items per page 10 🔹

## Select "Meetings" from your Menu List

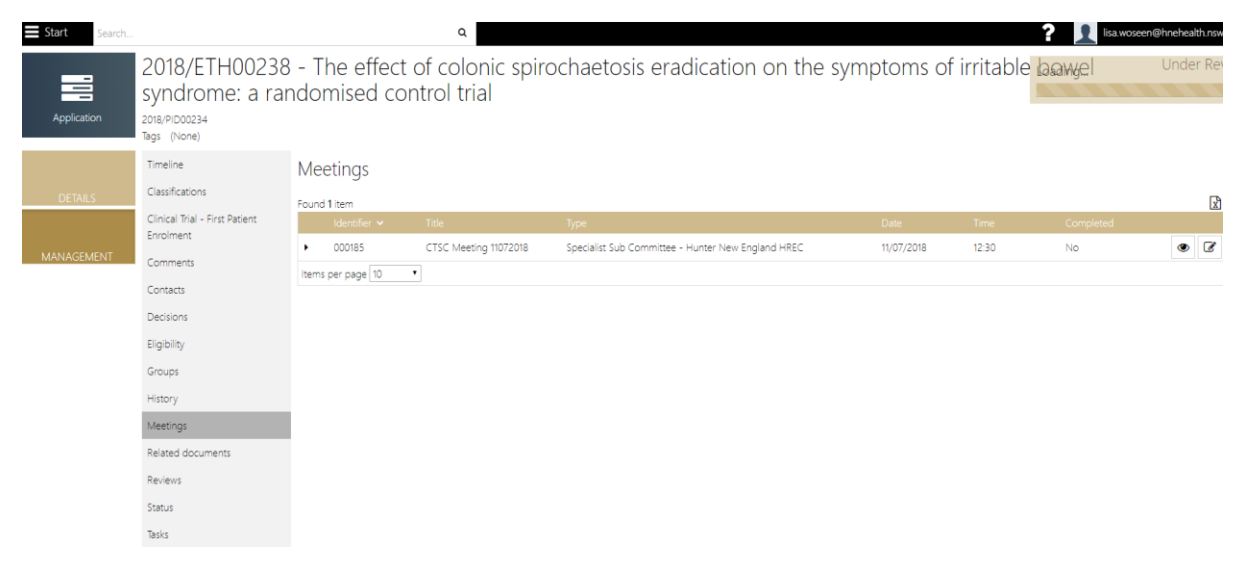

View meeting by clicking on View Meeting

# Go to Applications Tab

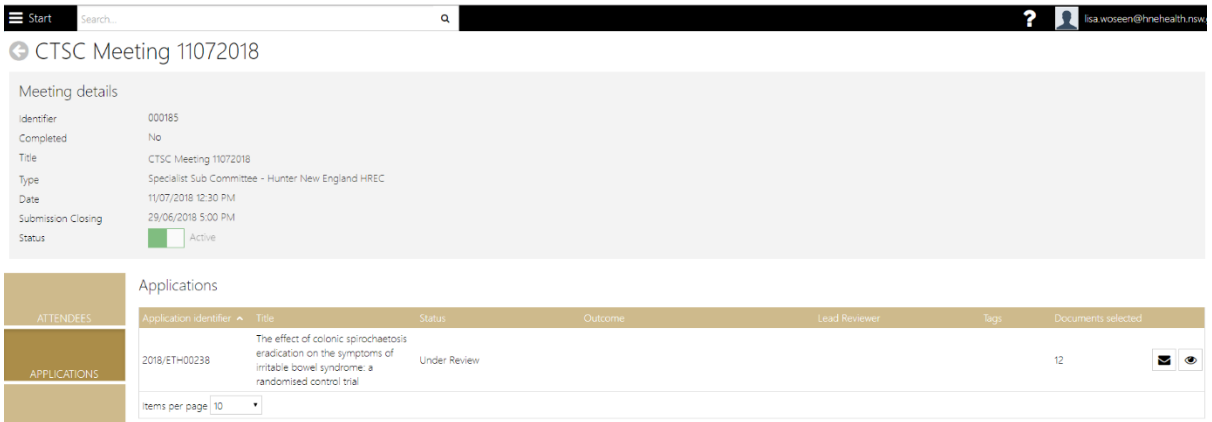

You can now go into your next application and create a new review and assign reviewers.

If you want to be able to see your reviewers for each protocol on the Meeting View Screen, you have to do the following:

# View your meeting and go to your applications tile

| Start Search.                                                                                       |                                                                                                    |                                                                                                    | Q            |         |               | ?    | Iisa.wosee | n@hnehealth.nsw |
|----------------------------------------------------------------------------------------------------|----------------------------------------------------------------------------------------------------|----------------------------------------------------------------------------------------------------|--------------|---------|---------------|------|------------|-----------------|
| G HREC M                                                                                            | eeting 180720                                                                                             | 18                                                                                                    |              |         |               |      |            |                 |
| Meeting details<br>Identifier<br>Completed<br>Title<br>Type<br>Date<br>Submission Closing<br>Status | 000164<br>No<br>HREC Meeting 1807201<br>HREC - Hunter New En<br>18/07/2018 11:00 AM<br>29/06/2018 5:00 PM | 8<br>gland HREC                                                                                                    |              |         |               |      |            |                 |
|                                                                                                    | Applications                                                                                              |                                                                                                    | · · · · ·    |         |               |      | <b>B</b>   |                 |
| AITENDEES                                                                                           | 2018/ETH00113                                                                                             | The Role of D-Dimer in Detecting<br>Infections in Orthopaedics                                                                 | Under Review | Outcome | Lead Reviewer | lags | 5          |                 |
| APPLICATIONS                                                                                        | 2018/ETH00114                                                                                             | Soluble Fibre for Respiratory Health                                                                                           | Under Review |         |               |      | 7          | •               |
| MILESTONES                                                                                          | 2018/ETH00196                                                                                             | Accurate Pre-operative Prediction<br>of Low Risk Thyroid Cancer to Avoid<br>Overtreatment                                      | Under Review |         |               |      | 4          | 2               |
| AMENDMENTS &<br>OTHER                                                                               | 2018/ETH00237                                                                                             | Prevalence of goitre and iodine<br>deficiency in two Aboriginal<br>communities in the Hunter New<br>England region, Australia. | Under Review |         |               |      | 11         | 20              |
|                                                                                                    |                                                                                                    |                                                                                                    |              |         |               |      |            |                 |

# Click on Edit

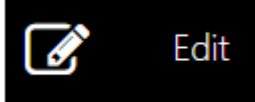

| Start Search |                                                                 |         |              | م                     |                                |             |            | ? 👤 lisa.woseer | n@hnehe | alth.ns | w.gov.a |
|--------------|-----------------------------------------------------------------|---------|--------------|-----------------------|--------------------------------|-------------|------------|-----------------|---------|---------|---------|
| Application  | 2018/ETH00196<br>ent<br><sup>2018/PID00192</sup><br>Tags (None) | - Ac    | curate Pre-  | -operative Predict    | ion of Low Risk Thyroid        | d Cancer to | Avoid Over | tieatyn         | Und     | er Re   | view    |
|              | Timeline                                                        | Meet    | tinas        |                       |                                |             |            |                 | Ø       |         | Edit    |
| DETAILS      | Classifications                                                 | Found 1 | item         |                       |                                |             |            |                 |         | k       | a z     |
|              | Clinical Trial - First Patient                                  |         | Identifier 🗸 | Title                 | Туре                           | Date        | Time       | Completed       |         |         |         |
| MANAGEMENT   | Enroiment                                                       | •       | 000164       | HREC Meeting 18072018 | HREC - Hunter New England HREC | 18/07/2018  | 11:00      | No              | ۲       | ß       | S,      |
| WAR COLVIENT | Comments                                                        | Items p | er page 10 🔹 |                       |                                |             |            |                 |         |         |         |
|              | Contacts                                                        |         |              |                       |                                |             |            |                 |         |         |         |

# This wiill bring you to the following screen that gives you extra icons

| Start Search            |                             |                                                                             | Q            |         |               |      |                    | ? | 1 | lisa.wose | en@hr | ehealti | 1.NSV |
|-------------------------|-----------------------------|-----------------------------------------------------------------------------|--------------|---------|---------------|------|--------------------|---|---|-----------|-------|---------|-------|
| G HREC Mee              | eting 18072018              | ≡                                                                           |              |         |               |      |                    |   |   |           |       |         |       |
| Meeting details         |                             |                                                                             |              |         |               |      |                    |   |   |           |       |         |       |
| Identifier<br>Completed | 000164<br>No                |                                                                             |              |         |               |      |                    |   |   |           |       |         |       |
| Title                   | HREC Meeting 18072018       |                                                                             |              |         |               |      |                    |   |   |           |       |         |       |
| Туре                    | HREC - Hunter New Englar    | id HREC                                                                     |              |         |               |      |                    |   |   |           |       |         | ٢     |
| Date                    | 18/07/2018 🗙                | 🗂 at 11:00 AM 🛛 🗙                                                           | Ø            |         |               |      |                    |   |   |           |       |         |       |
| Submission Closing      | 29/06/2018 🗙                | 🗂 at 5:00 PM 🛛 🗙                                                            | 0            |         |               |      |                    |   |   |           |       |         |       |
| Status                  | Active                      |                                                                             |              |         |               |      |                    |   |   |           |       |         |       |
|                         | Applications $\blacksquare$ |                                                                             |              |         |               |      |                    |   |   |           |       |         |       |
| ATTENDEES               | Application identifier      | Title                                                                       | Status       | Outcome | Lead Reviewer | Tags | Documents selected |   |   |           |       |         |       |
| APPLICATIONS            | 2018/ETH00113               | The Role of D-Dimer in<br>Detecting Infections in<br>Orthopaedics           | Under Review |         |               |      | 5                  |   | ۲ | *         | Ø     | ×       | Û     |
|                         | 2018/ETH00114               | Soluble Fibre for Respiratory<br>Health                                     | Under Review |         |               |      | 7                  |   | ۲ | 8         | Ø     | ٨       | Û     |
| MILESTONES              | 2018/ETH00196               | Accurate Pre-operative<br>Prediction of Low Risk<br>Thyroid Cancer to Avoid | Under Review |         |               |      | 4                  |   | ۲ | <b>1</b>  | Ø     | ۲       | Û     |

Click on the 嶜 icon next to the first application

## The following page will be displayed

| Start Search       |                 |         |           |       |             |       |         |        | Q 👔 👔 wozeen@hnehealth.r:                 |
|--------------------|-----------------|---------|-----------|-------|-------------|-------|---------|--------|-------------------------------------------|
| G HREC Me          | eting 18072     | 2018    | 3 =       |       |             |       |         |        |                                           |
| Meeting details    |                 |         |           |       |             |       |         |        |                                           |
| Identifier         | 000164          |         |           |       |             |       |         |        |                                           |
| Completed          | No              |         |           |       |             |       |         |        |                                           |
| Title              | HREC Meeting 18 | 072018  |           |       |             |       |         |        |                                           |
| Туре               | HREC - Hunter N | lew Eng | land H    | HREC  |             |       |         |        | •                                         |
| Date               | 18/07/2018      | ×       | Ê         | at    | 11:00 AM    |       | ×       | 0      |                                           |
| Submission Closing | 29/06/2018      | ×       | <b>**</b> | at    | 5:00 PM     |       | ×       | 0      |                                           |
| Status             | Active          |         |           |       |             |       |         |        |                                           |
|                    | Applications    | ≡       |           |       |             |       |         |        |                                           |
| ATTENDEES          |                 |         |           |       |             |       |         |        |                                           |
|                    | Manage Atte     | ende    | es        |       |             |       |         |        |                                           |
|                    | Application     |         | 20        | 018/E | TH00113 - T | he Ro | le of [ | D-Dime | r in Detecting Infections in Orthopaedics |
| APPLICATIONS       | Begg, Phoebe    |         | 0         | Choo  | se          |       |         |        | τ                                         |
|                    | Boyle, Jackie   |         |           | Choo  | se          |       |         |        | *                                         |
| MILESTONES         | Byfieldt, Naomi |         |           | Choo  | se          |       |         |        | •                                         |
| millipiones        | Choi, Peter     |         | (         | Choo  | se          |       |         |        | ×                                         |
|                    | Conlan, Mary    |         | (         | Choo  | se          |       |         |        | •                                         |

# Using the dropdown arrow you can now select either HREC Member or Lead Review

| Start Search       |                 |         |         |        |                    |         |        | Q ? 👤 lisa.woseen@hneh                    | ealth.n |
|--------------------|-----------------|---------|---------|--------|--------------------|---------|--------|-------------------------------------------|---------|
| G HREC Mee         | eting 18072     | 2018    | 3 ≡     |        |                    |         |        |                                           |         |
| Meeting details    |                 |         |         |        |                    |         |        |                                           |         |
| Identifier         | 000164          |         |         |        |                    |         |        |                                           |         |
| Completed          | No              |         |         |        |                    |         |        |                                           |         |
| Title              | HREC Meeting 18 | 8072018 |         |        |                    |         |        |                                           |         |
| Туре               | HREC - Hunter N | lew Eng | land Hi | REC    |                    |         |        |                                           | ٣       |
| Date               | 18/07/2018      | ×       |         | at     | 11:00 AM           | ×       | Ø      |                                           |         |
| Submission Closing | 29/06/2018      | ×       | 0       | at     | 5:00 PM            | ×       | 0      |                                           |         |
| Status             | Active          |         |         |        |                    |         |        |                                           |         |
|                    | Applications    | =       |         |        |                    |         |        |                                           |         |
| ATTENDEES          | Manage Atte     | ende    | es      |        |                    |         |        |                                           |         |
|                    | Application     |         | 20      | 18/ET  | H00113 - The       | Role of | D-Dime | r in Detecting Infections in Orthopaedics |         |
| APPLICATIONS       | Begg, Phoebe    |         | C       | hoose  |                    |         |        |                                           |         |
|                    | Boyle, Jackie   |         |         |        |                    |         |        |                                           | ٩       |
| MILESTONES         | Byfieldt, Naomi |         | c       | hoose  | <u></u>            |         |        |                                           |         |
| millorones         | Choi, Peter     |         | H       | IREC N | vlember<br>aviauar |         |        |                                           |         |
|                    | Conlan Many     |         | -       | ead R  | eviewer            |         |        |                                           |         |

# Once you have applied

| Start Search           |                             | ٩                                                                           |
|------------------------|-----------------------------|-----------------------------------------------------------------------------|
|                        | Applications $\blacksquare$ |                                                                             |
| ATTENDEES              | Manage Attendees            |                                                                             |
|                        | Application                 | 2018/ETH00113 - The Role of D-Dimer in Detecting Infections in Orthopaedics |
| APPLICATIONS           | Begg, Phoebe                | Choose                                                                      |
|                        | Boyle, Jackie               | Choose                                                                      |
|                        | Byfieldt, Naomi             | Choose                                                                      |
|                        | Choi, Peter                 | Lead Reviewer                                                               |
|                        | Conlan, Mary                | Choose                                                                      |
| AMENDMENTS &           | Connor, Nicol               | Lead Reviewer                                                               |
| OTHER<br>NOTIFICATIONS | Conrad, Agatha              | Choose                                                                      |
|                        | Davis, Josh                 | Choose                                                                      |
|                        | Dorahy, Douglas             | Lead Reviewer                                                               |
| MEETING                | Enjeti, Anoop               | Choose                                                                      |
| OTHER BUSINESS         | Gerrand, Nicole             | Choose                                                                      |
|                        | Gillham, Karen              | Choose                                                                      |
|                        | Hazel Gavin                 | Chonce                                                                      |

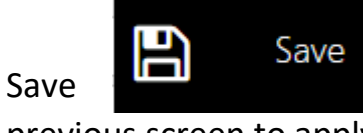

at the bottom of the page and it will take you back to to your next application.

previous screen to apply to your next application.

Once you have applied to all applications click on the main save icon

| Start Search            |                           |                                                                             | Q            |         |                                                     |      |                    | 2 | 1 | sa.wost | en@hr | ehealt | h.nsw.gov.a |
|-------------------------|---------------------------|-----------------------------------------------------------------------------|--------------|---------|-----------------------------------------------------|------|--------------------|---|---|---------|-------|--------|-------------|
| G HREC Mee              | eting 18072018            | =                                                                           |              |         |                                                     |      |                    |   |   |         |       |        |             |
| Meeting details         |                           |                                                                             |              |         |                                                     |      |                    |   |   |         |       |        |             |
| Identifier<br>Completed | 000164<br>No              |                                                                             |              |         |                                                     |      |                    |   |   |         |       | B      | Save        |
| Title                   | HREC Meeting 18072018     |                                                                             |              |         |                                                     |      |                    |   |   |         |       |        |             |
| Туре                    | HREC - Hunter New England | HREC                                                                        |              |         |                                                     |      |                    |   |   |         |       |        | • X         |
| Date                    | 18/07/2018 🗶 🖆            | 1 at 11:00 AM 🛛 🗶                                                           | 0            |         |                                                     |      |                    |   |   |         |       |        |             |
| Submission Closing      | 29/05/2018 🛪 🛱            | 1 at 5:00 PM 🕷                                                              | 0            |         |                                                     |      |                    |   |   |         |       |        |             |
| Status                  | Active                    |                                                                             |              |         |                                                     |      |                    |   |   |         |       |        |             |
|                         | Applications =            |                                                                             |              |         |                                                     |      |                    |   |   |         |       |        |             |
| ATTENDEES               | Application identifier    | Title                                                                       | Status       | Outcome | Lead Reviewer                                       | Tags | Documents selected |   |   |         |       |        |             |
| APPLICATIONS            | 2018/ETH00113             | The Role of D-Dimer in<br>Detecting Infections in<br>Orthopaedics           | Under Review |         | Dorahy, Douglas; Connor,<br>Nicol; Choi, Peter      |      | 5                  |   | • | 쓭       | 8     | ٨      | ۵           |
|                         | 2018/ETH00114             | Soluble Fibre for Respiratory<br>Health                                     | Under Review |         | Dorahy, Douglas                                     |      | 7                  |   | • | 쓭       | Ø     | ۰      | Û           |
| MILESTONES              | 2018/ETH00196             | Accurate Pre-operative<br>Prediction of Low Risk<br>Thyroid Cancer to Avoid | Under Review |         | Vertigan, Anne;<br>McQualter, Ian; Enjeti,<br>Anoon |      | 4                  |   | • | 쓭       | 8     | ۲      | ۵           |

You have completed assigning all your applications, creating your reviews and managing your reviewers, you can now circulate the meeting.

# Circulating the Meeting

From your meeting screen

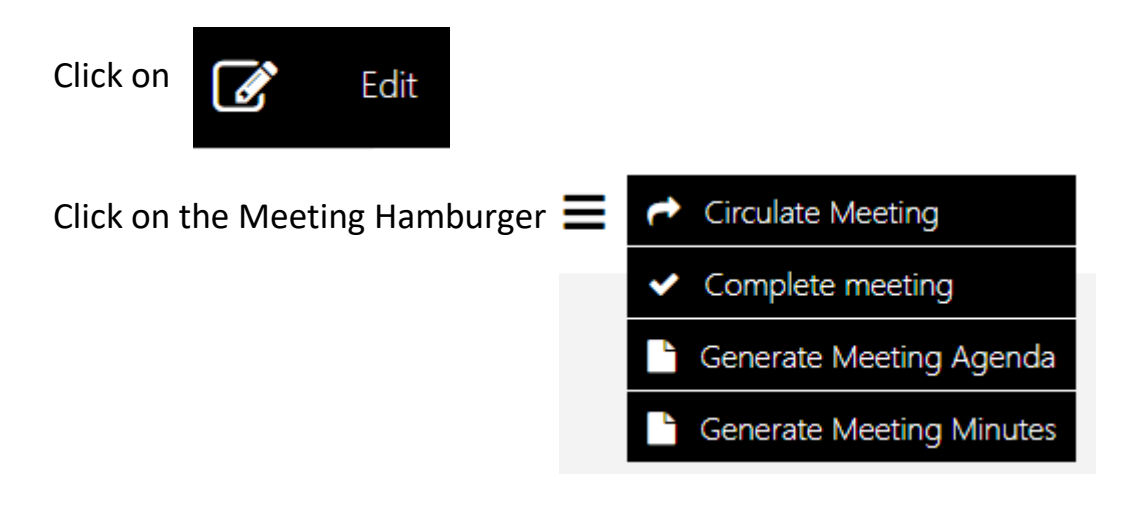

| Start Search            |                    |            |          |        |                           |        |           | ۹  |                                                                                                    | ? ]   | lisa.wo   | oseen@ | 9hnel | nealth | .nsw.g |
|-------------------------|--------------------|------------|----------|--------|---------------------------|--------|-----------|----|----------------------------------------------------------------------------------------------------|-------|-----------|--------|-------|--------|--------|
| G CTSC Mee              | eting 11072        | 2018       | ≡        | t      | Circulate Me              | eting  |           |    |                                                                                                    |       |           |        |       |        |        |
| Meeting details         |                    |            |          | 1      | Complete m<br>Senerate Me | eeting | )<br>Agen | ta |                                                                                                    |       |           |        |       |        |        |
| Identifier<br>Completed | 000185<br>No       |            |          | 6      | Generate Me               | eeting | Minut     | es |                                                                                                    |       |           |        |       |        |        |
| Title                   | CTSC Meeting 1     | 11072018   |          |        |                           |        |           |    |                                                                                                    |       |           |        |       |        |        |
| Туре                    | Specialist Sub C   | Committee  | e - Hunt | ter Ne | w England I               | HREC   |           |    |                                                                                                    |       |           |        |       | ,      |        |
| Date                    | 11/07/2018         | ×          | <b>—</b> | at 1   | 2:30 PM                   | ×      | -         | D  |                                                                                                    |       |           |        |       |        |        |
| Submission Closing      | 29/06/2018         | ×          |          | at 5   | :00 PM                    | ×      |           | 0  |                                                                                                    |       |           |        |       |        |        |
| Status                  | Active             |            |          |        |                           |        |           |    |                                                                                                    |       |           |        |       |        |        |
|                         | Attendees =        | =          |          |        |                           |        |           |    |                                                                                                    |       |           |        |       |        |        |
| ATTENDEES               | Name 🔺             |            |          |        |                           |        |           |    | Email                                                                                                    | Atter | ndance    |        |       |        |        |
|                         | Gedye, Craig       |            |          |        |                           |        |           |    | craig.gedye@calvarymater.org.au                                                                                 | Not / | Attending | ~      | ?     | ×      | Û      |
| APPLICATIONS            | Grainge, Chris     |            |          |        |                           |        |           |    | Christopher.Grainge@hnehealth.nsw.gov.au                                                                        | Atter | nding     | ~      | ?     | ×      | Û      |
|                         | Hesketh, Elizabeth | 'n         |          |        |                           |        |           |    | elizabeth.hesketh@hnehealth.nsw.gov.au                                                                          | Atter | nding     | ~      | ?     | ×      | Û      |
| MILESTONES              | Lynam, James       |            |          |        |                           |        |           |    | james.lynam@calvarymater.org.au                                                                                 | Atter | nding     | ~      | ?     | ×      | Û      |
|                         | Nikolajevic-Saruna | ac, Jasmin | nka      |        |                           |        |           |    | jasminka.sarunac@hnehealth.nsw.gov.au                                                                           | Atter | nding     | ~      | ?     | ×      | Û      |
| AMENDMENTS &            | Oldmeadow, Chris   | s          |          |        |                           |        |           |    | christopher.oldmeadow@hmri.com.au                                                                               | Not / | Attending | •      | ?     | ×      | Û      |
| OTHER                   | Turner Church      |            |          |        |                           |        |           |    | et unet transmiller and the second second second second second second second second second second second second | Not i | Attonding |        | 2     | •      | ÷      |

Select Circulate Meeting

A Circulate Meeting

The system will generate an Email which you can modify to suit your processes, you can also upload your agenda and any other meeting documents to this email by dropping the file into the attachments field if you would rather continue to create outside of REGIS.

| E Start         | Search Q                                                                                                    |  |
|-----------------|----------------------------------------------------------------------------------------------------|--|
| G Meeting Email |                                                                                                    |  |
| From            | lisa.woseen@hnehealth.nsw.gov.au                                                                                                    |  |
| То              | Christopher. Grainge @hnehealth.nsw.gov.au;elizabeth.hesketh@hnehealth.nsw.gov.au;craig.gedye@calvarymater.org.au;peter.wark@hnehealth.nsw.gov.au;jasminka.sarunac@hnehealth.nsw.gov.au |  |
| Cc              |                                                                                                    |  |
| Bcc             |                                                                                                    |  |
| Subject         | HREC Meeting: CTSC Meeting 11072018                                                                                                    |  |
| Attachments     | (None)                                                                                                    |  |
|                 | Click or drop your files here                                                                                                    |  |
| Body            | B I <u>U</u> ¶~ ⊨ ≕ % ⊃ C                                                                                                    |  |
|                 | Dear Committee Member,                                                                                                    |  |
|                 | Please be advised that as per previous communication you have been nominated to attend the following meeting:                                                                           |  |
|                 | CTSC Meeting 11072018<br>11/07/2018 12:30 PM                                                                                                    |  |
|                 | Please log into the REGIS portal to review the application specific documentation as this has now been assigned to the meeting                                                          |  |
|                 | Please click this link or visit https://regis2.health.nsw.gov.au/OmniNet/Meeting/Meeting/Details?meetingId=185 to review the meeting details and documentation in REGIS.                |  |
|                 | Thank you.                                                                                                    |  |
|                 | ✓ Send ¥ Cancel                                                                                                    |  |

REGIS also has the ability to Generate the Agenda and Minutes for you

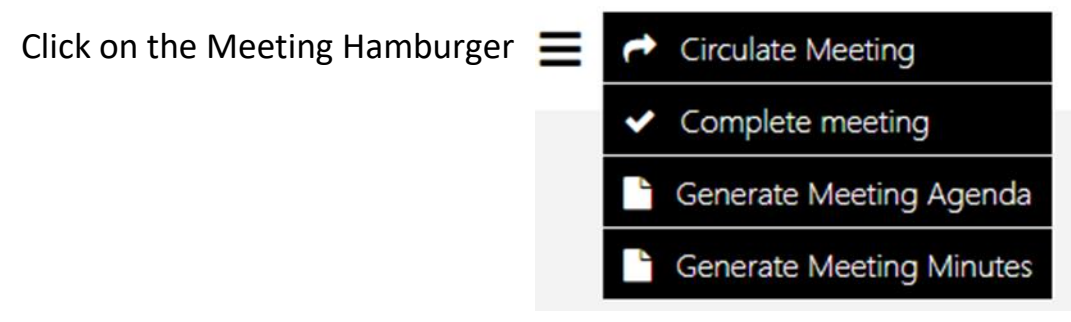

#### Select "Generate Meeting Agenda"

Agenda will generate and drop into the Meeting Documents & Other Business Tile, you can download from here and amend accordingly.

| Completed                                | No                                                                                       |     |
|------------------------------------------|------------------------------------------------------------------------------------------|-----|
| Title                                    | CTSC Meeting 11072018                                                                    |     |
| Туре                                     | Specialist Sub Committee - Hunter New England HREC                                       | v   |
| Date                                     | 11/07/2018 × C at 12:30 PM × O                                                           |     |
| Submission Closing                       | 29/06/2018 🗴 🗂 at 5:00 PM 🗶 O                                                            |     |
| Status                                   | Active                                                                                   |     |
|                                          | Meeting Documents & Other Business =                                                     |     |
| ATTENDEES                                | Name                                                                                     |     |
|                                          | Meeting Agenda CTSC Meeting 11072018 - 2018-07-11 12-30 Generated: 2018-07-05 12-16.docx | ± û |
| APPLICATIONS                             | Review Meeting CTSC Meeting 11072018 20180507120942.msg                                  | ± û |
|                                          | Rems per page 10 •                                                                       |     |
| MILESTONES                               |                                                                                          |     |
|                                          |                                                                                          |     |
| AMENDMENTS &<br>OTHER<br>NOTIFICATIONS   |                                                                                          |     |
| MEETING<br>DOCUMENTS &<br>OTHER BUSINESS |                                                                                          |     |